# Подключение и настройка термопринтера **Xprinter XP-365b по bluetooth**

### на примере OC Windows 10

ID v2 26.02.24

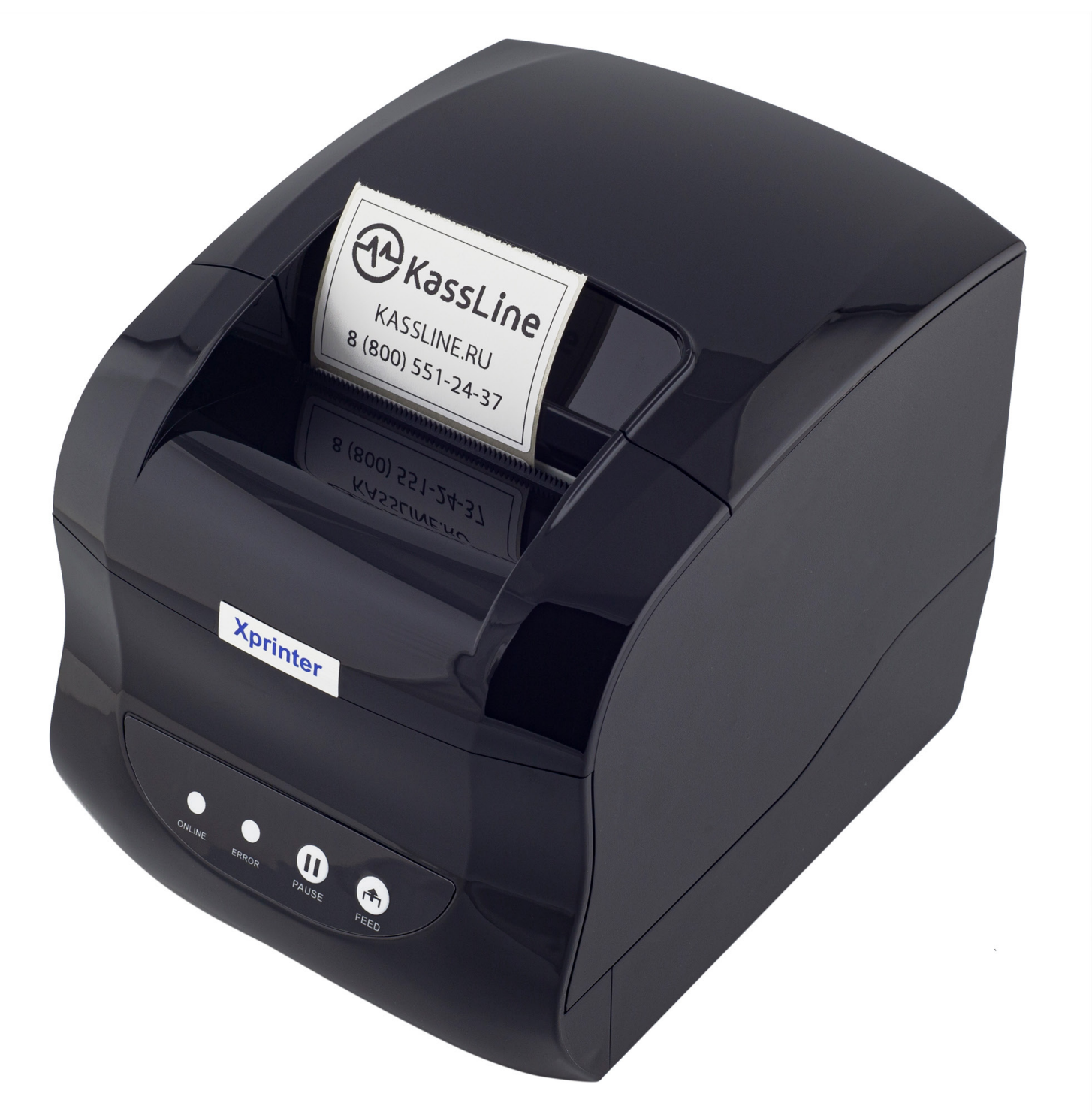

Инструкция

## Содержание:

- 1. Комплектация
- 2. Установка термоленты
- 3. Включение термопринтера
- 4. Подключение к компьютеру по bluetooth
- 5. Установка драйвера на примере операционной системы
- Microsoft Windows 10
- 6. Настройка размера этикетки
- 7. <u>Печать этикетки на примере .PDF документа</u>

## 1. Комплектация:

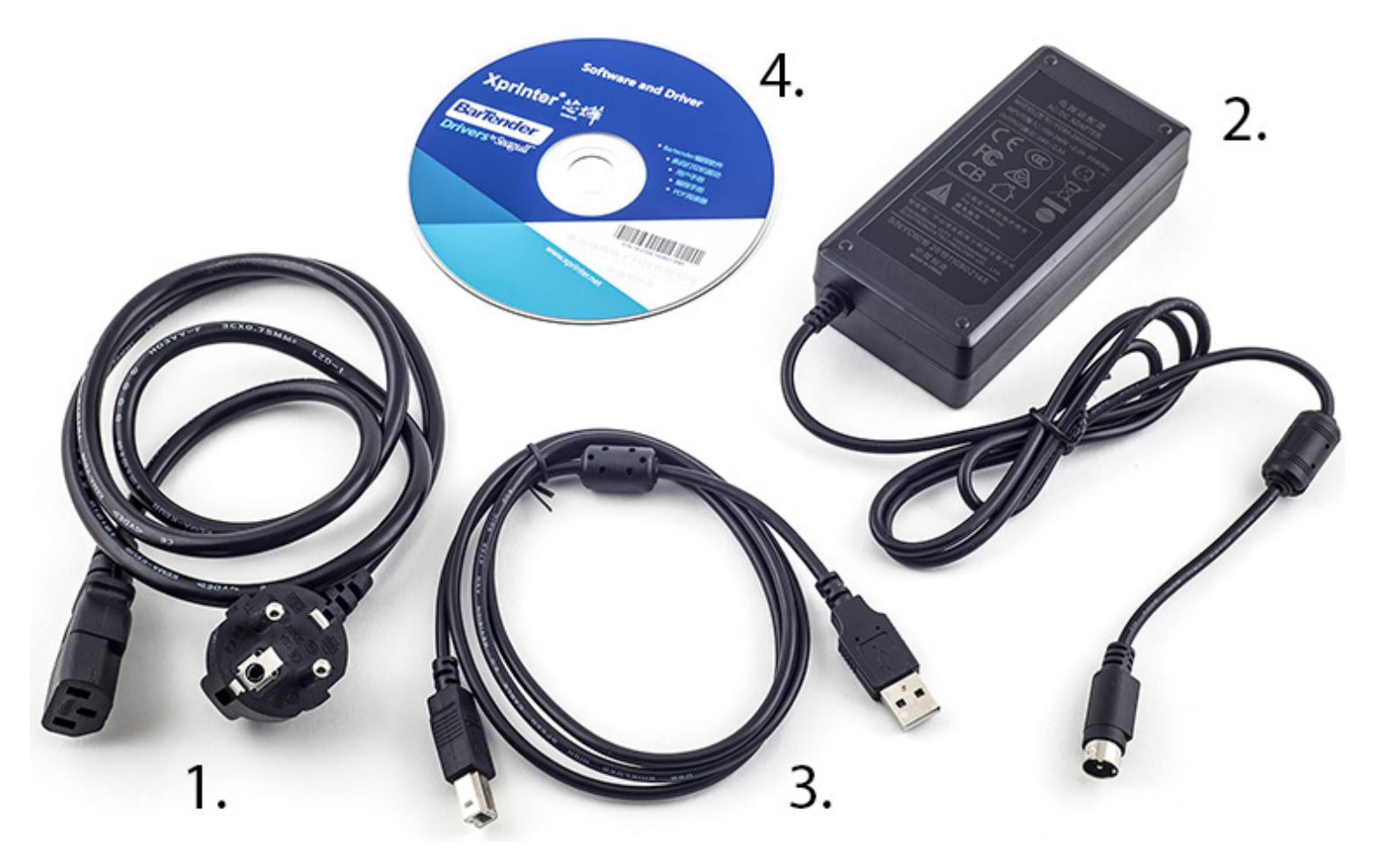

- 1. Кабель питания
- 2. Блок питания
- 3. USB-кабель для подключения к компьютеру

4. CD-диск содержит дистрибутив программы для создания этикеток BarTender

## 2. Установка термоленты:

Откройте крышку принтера:

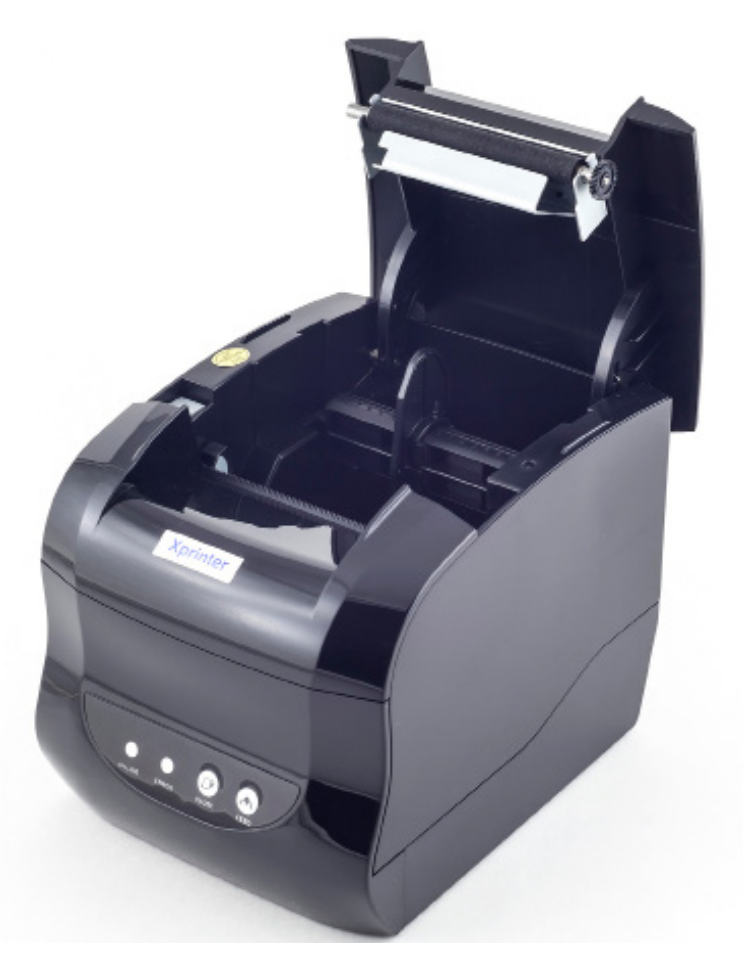

Нажав на кнопку открытия крышки

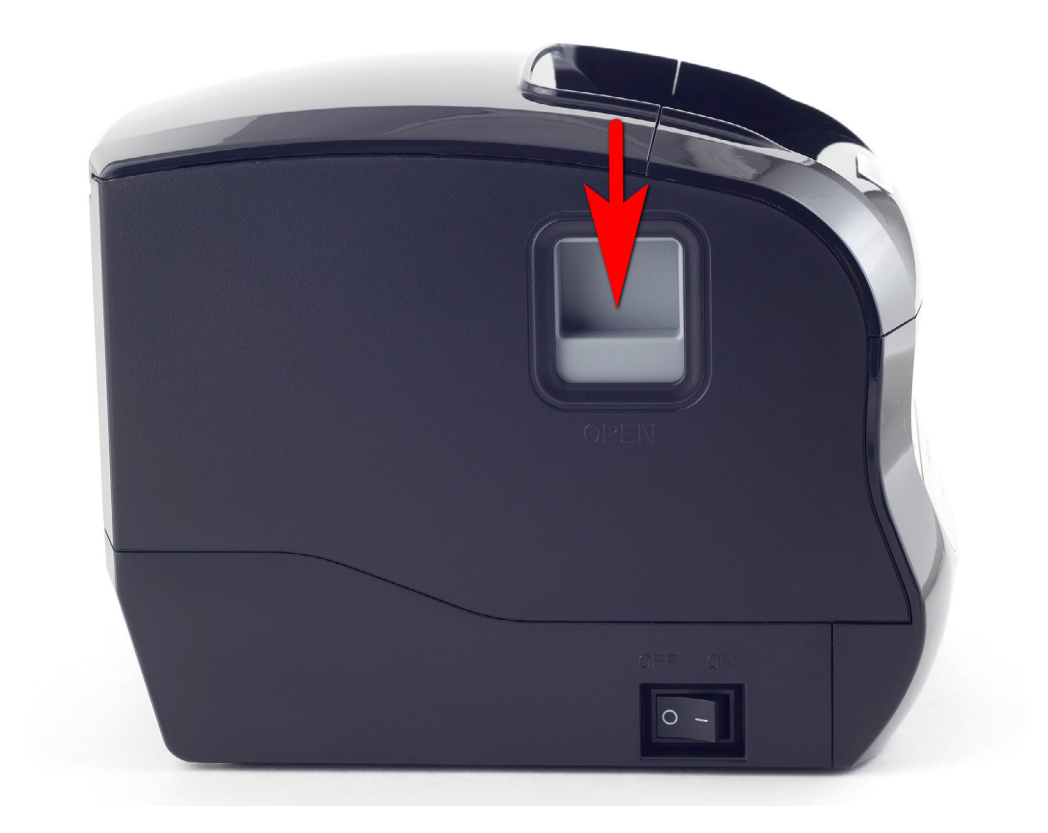

### Установите ленту в соответствии с изображением:

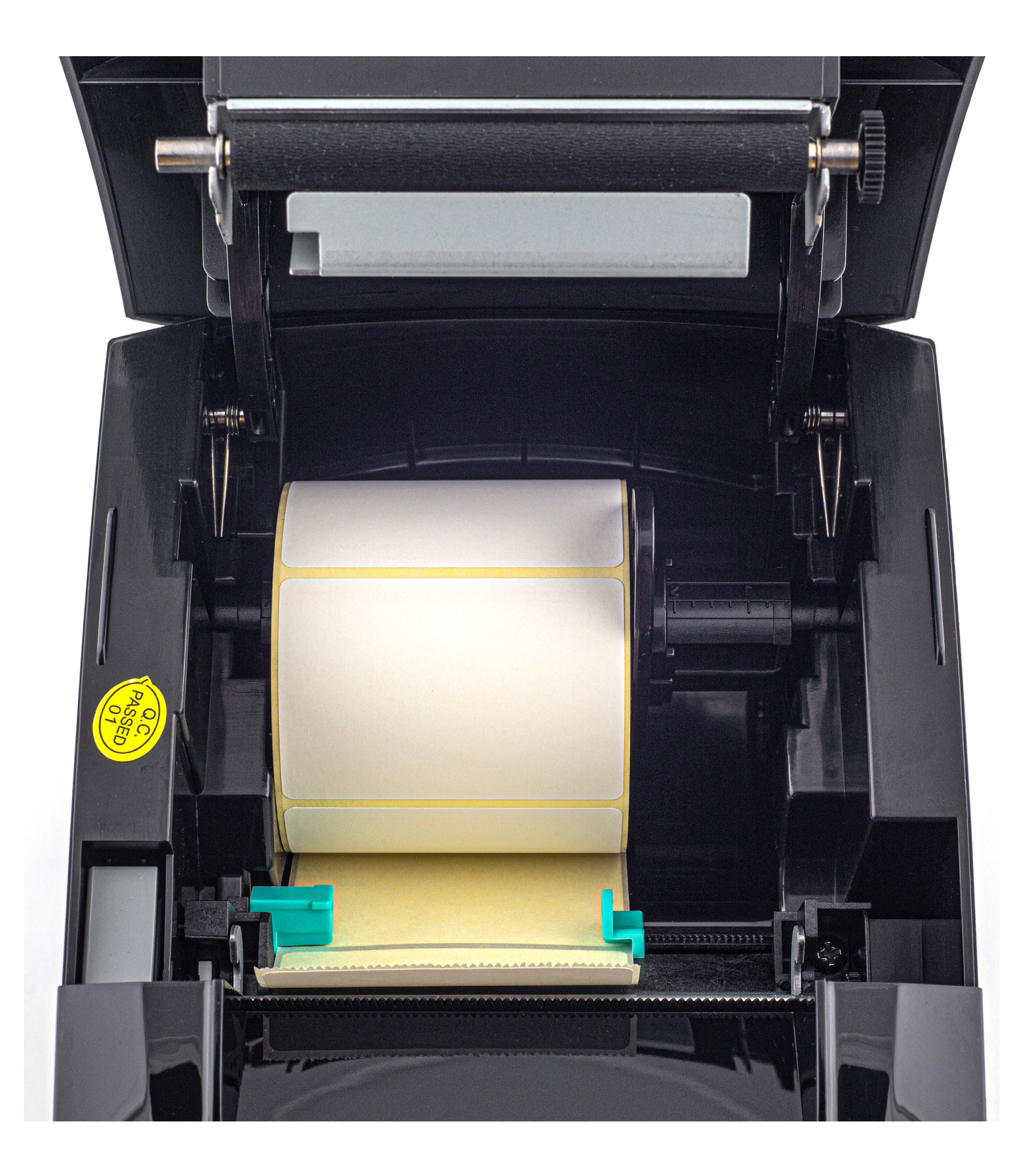

### Закройте крышку:

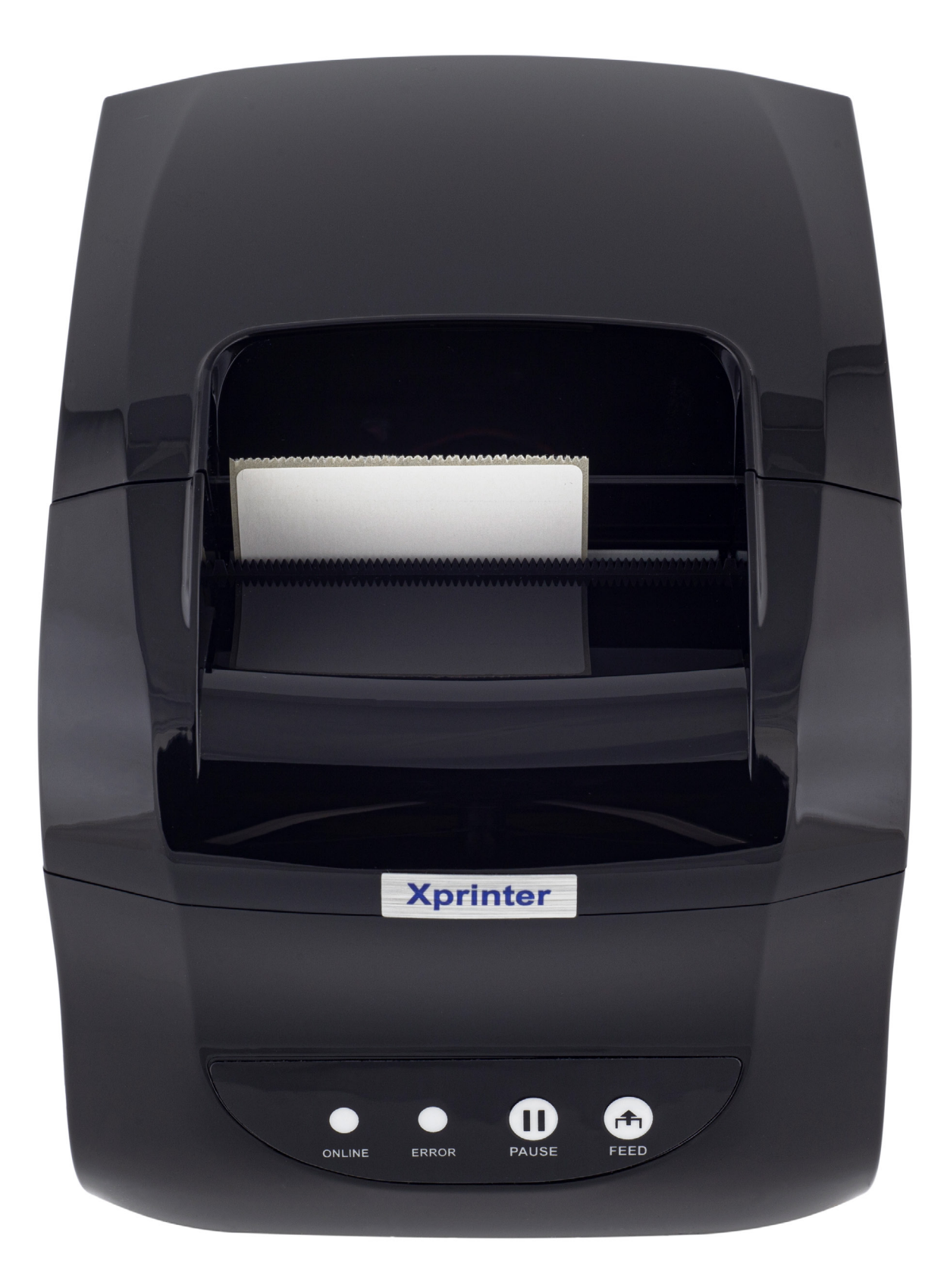

Термолента установлена.

### 3. Включение термопринтера:

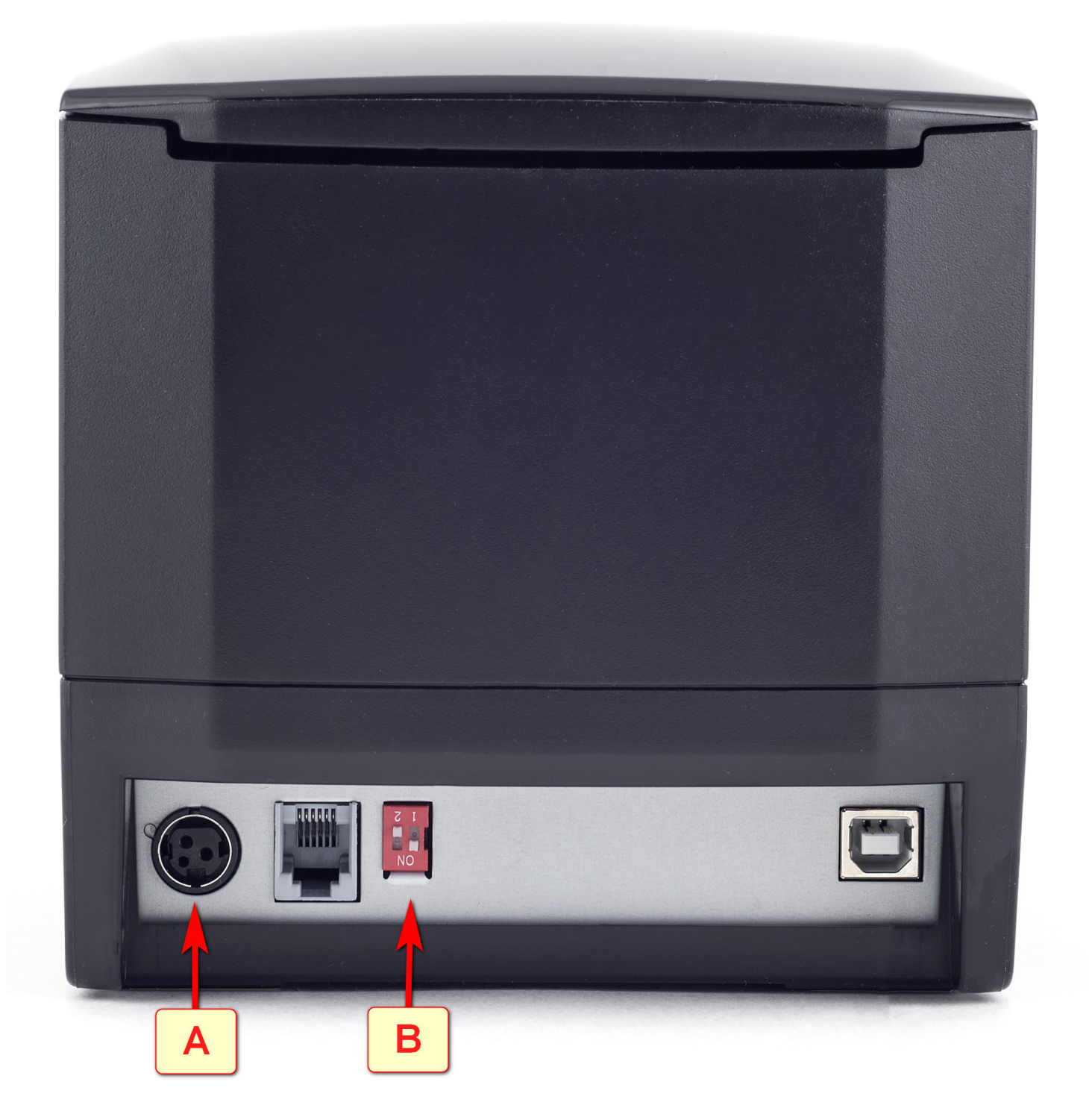

1. Убедитесь что переключатель [B] стоит в положении как на картинке. (если таковой имеется)

2. Вставьте кабель блока питания в разъем [А]. Включите кабель питания в розетку электросети.

### Переведите клавишу включения принтера в положение ВКЛ. (I)

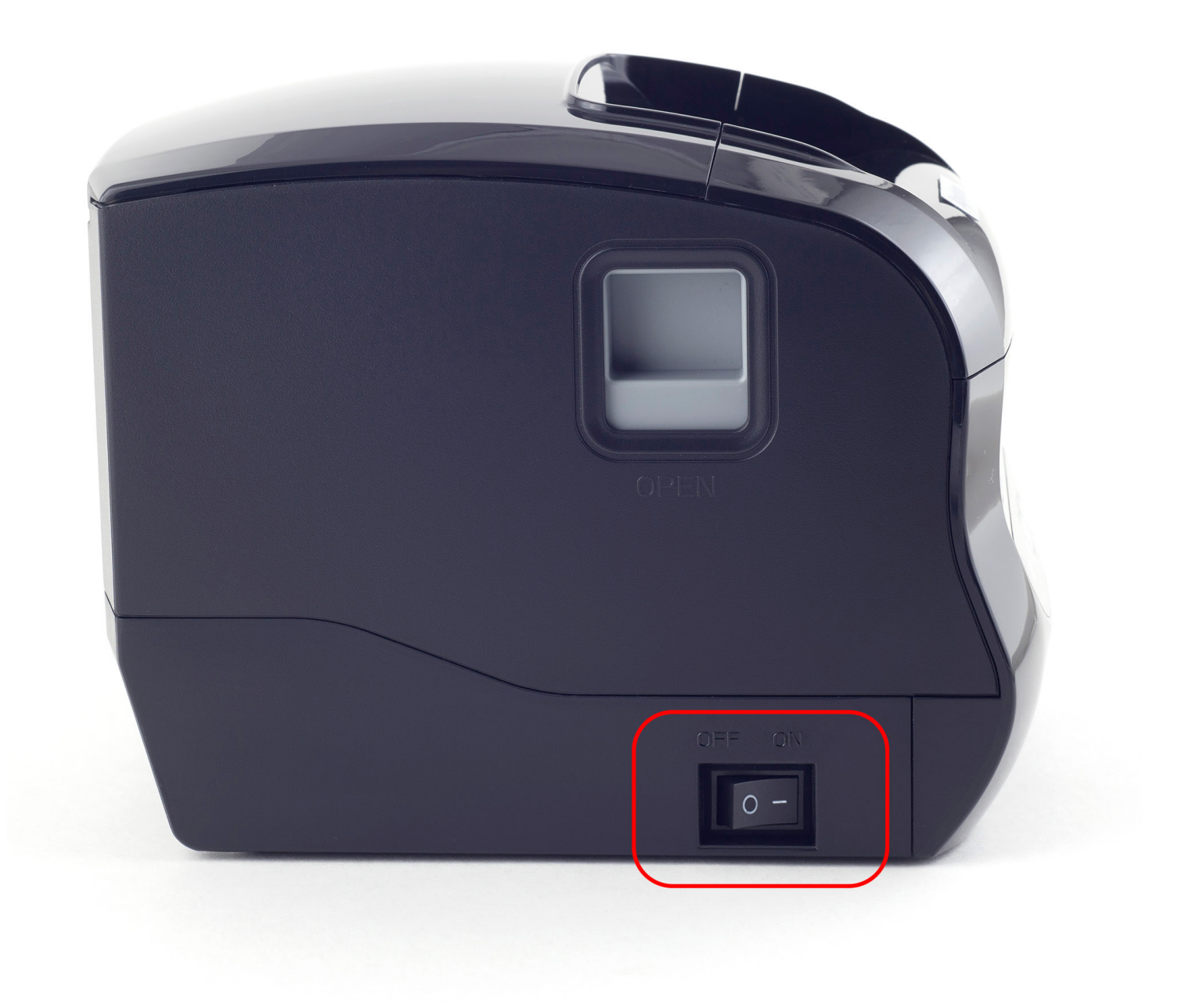

Электропитание термопринтера включено.

### 4. Подключение к компьютеру по bluetooth:

Когда вы убедились, что ваш компьютер поддерживает Bluetooth, вам нужно включить Bluetooth. Для этого выполните следующие действия.

## Нажмите: Пуск **П** > Параметры <sup>3</sup> > Устройства <sup>1</sup> > Вluetooth & другие устройства и включите Bluetooth.

Далее выберите «+» Добавление Bluetooth или другого устройства»

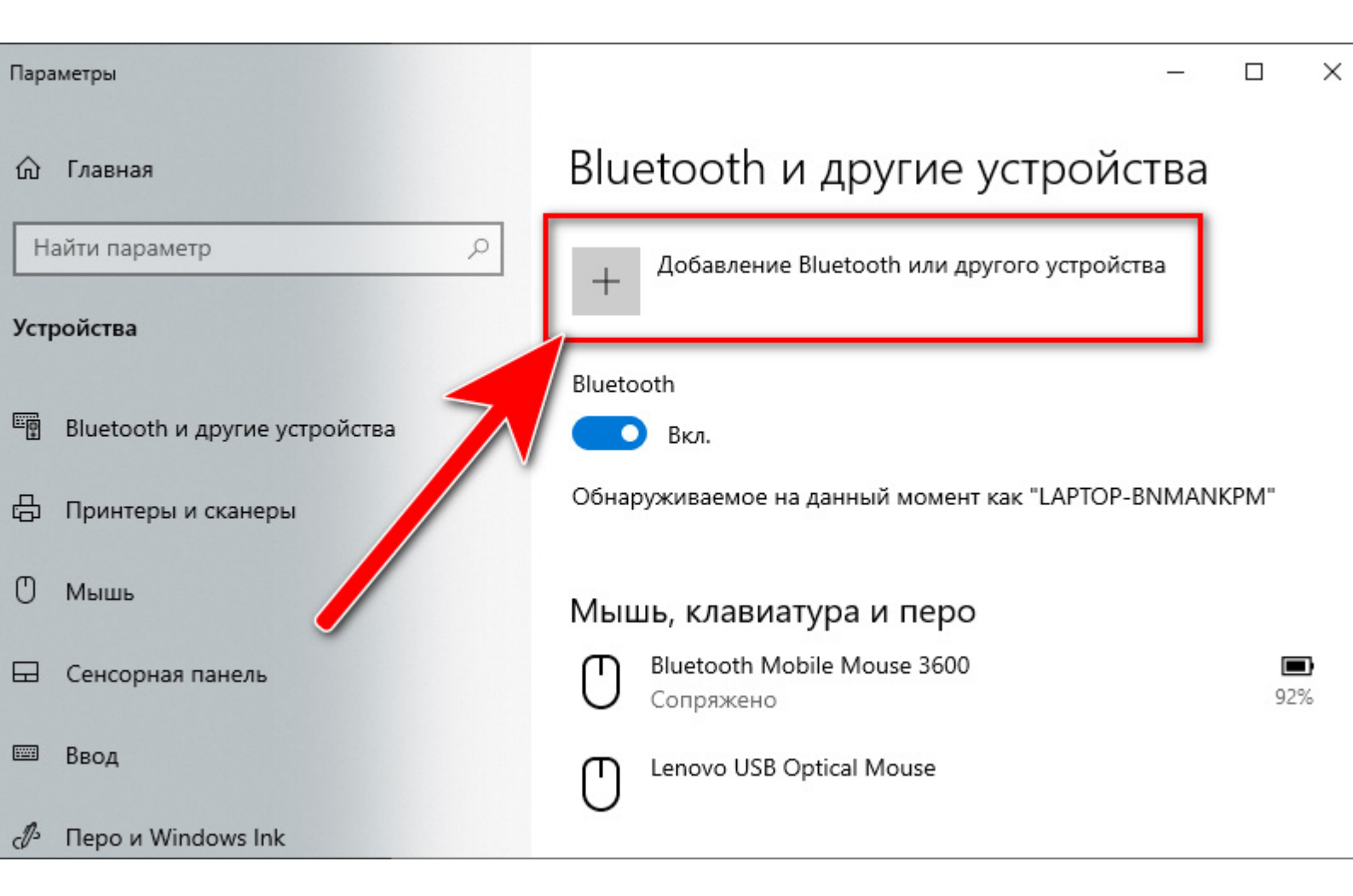

### Следуйте указаниям на снимках экрана ниже:

| Доба                 | авить устройство                                                                                                    | ×        |
|----------------------|----------------------------------------------------------------------------------------------------|----------|
| Дс<br><sub>Выб</sub> | бавить устройство<br>Берите тип устройства, которое нужно добавить.                                                         |          |
| *                    | Bluetooth<br>Мыши, клавиатуры, перья или аудио и другие типы устройств Bluetooth                                            |          |
| Ţ                    | Беспроводной дисплей или док-станция<br>Беспроводные мониторы, телевизоры и компьютеры, кот<br>или беспроводные док-станции | ast,     |
| +                    | Все остальное<br>Геймпады Xbox с беспроводным адаптером, DLNA и другое                                                      | <b>)</b> |

| Добавить устройство                                                                        | $\times$ |
|--------------------------------------------------------------------------------------------|----------|
| Добавить устройство<br>Убелитесь, что ваше устройство включено и доступно для обнаружения. |          |
| Выберите устройство ниже, чтобы подключиться.                                              |          |
| 品 XP-365B                                                                                  |          |
| [] XP-365B                                                                                 |          |

### Введите PIN-код: 0000 (четыре нуля):

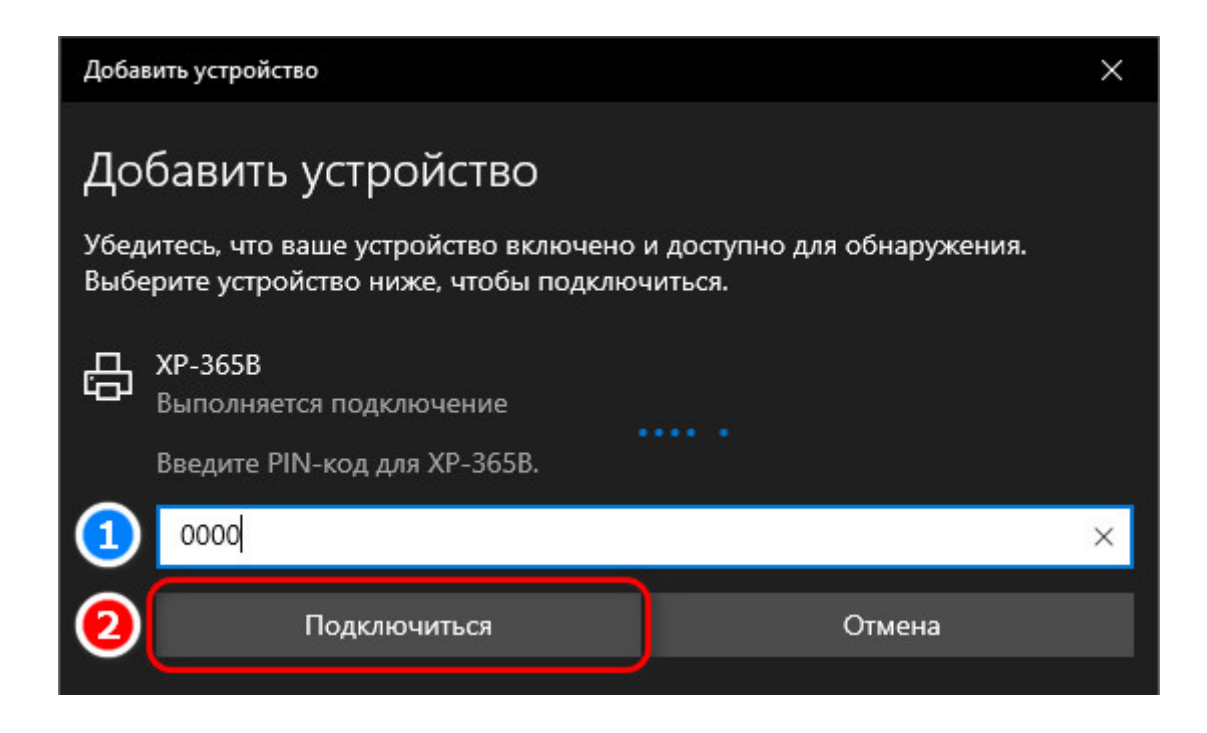

Убедитесь что устройство термопринтер сопряжено(1):

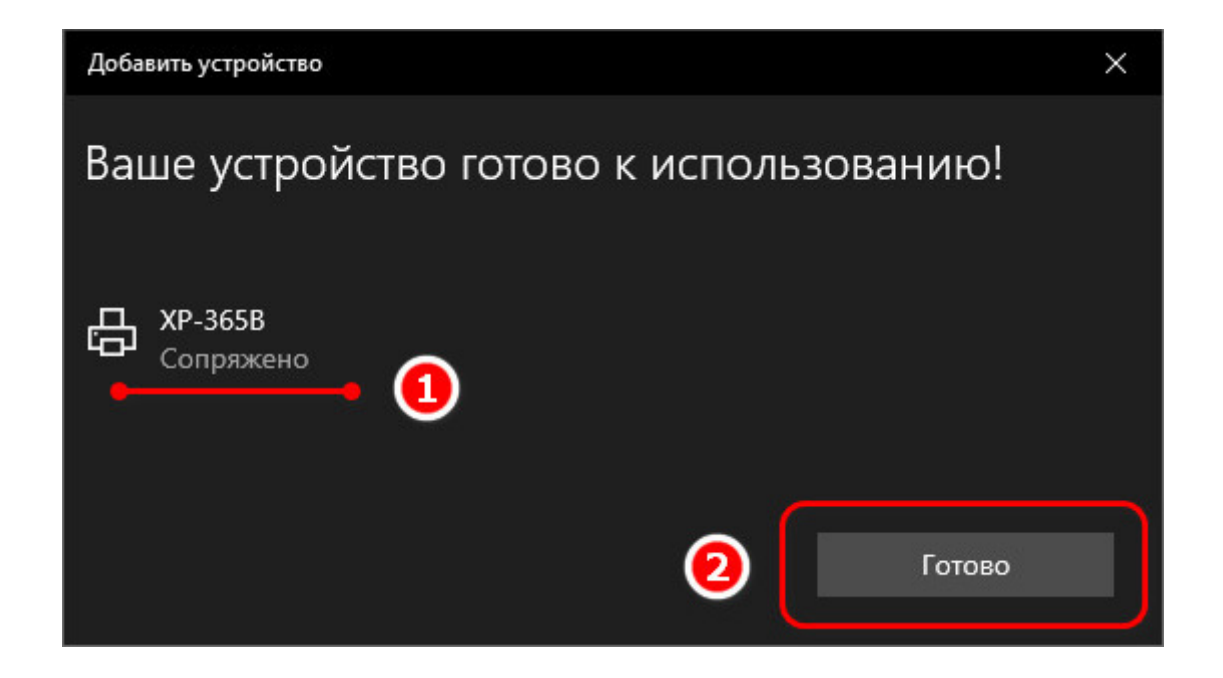

Термопринтер подключен!

### 5. Установка драйвера на примере операционной системы Microsoft Windows 10:

Скачайте драйвер принтера: >> <u>Driver-for-Xprinter.zip</u> <<

Либо скачайте дистрибутив драйвера на сайте www.seagullscientific.com Пройдя по ссылке: <u>https://www.seagullscientific.com/downloads/printer-drivers/xprinter-</u> <u>xp-365b/</u>

Нажмите кнопку [DOWNLOAD]

### Xprinter XP-365B Printer Drivers by Seagull Scientific

The Xprinter XP-365B supports the features below. Use true Windows printer Drivers by Seaguli™ to use your Xprinter XP-365B printer with any Windows program.

| SUPPORT | True Windows printer Drivers by Seaguil can be used with any true Windows program<br>including our BarTender barcode software for label design, label printing, barcode pri                      |
|---------|----------------------------------------------------------------------------------------------------|
| Paper   | RFID encoding, and card printing.                                                                                                    |
|         | DOWNLOAD                                                                                                    |
| •       | Version: 2021.2<br>Size: 52.9 MB<br>Date: 2021-06-28                                                                                                    |
| ٠       | <ul> <li>Drivers with status monitoring can report printer and print job status to the Windows Spoole<br/>other Windows applications, including BarTender.</li> </ul>                            |
| _       | ** Downloaded fonts typically print faster, because they can be rendered directly by the printer.<br>Otherwise they have to first be rasterized by Windows and output to the printer as bitmaps. |

### Запустите скачанный файл

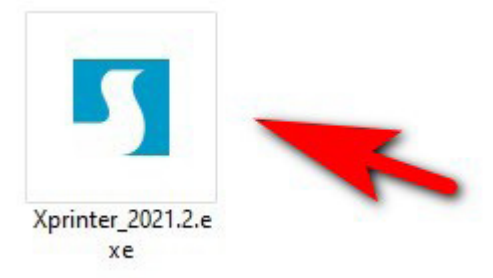

| райверы Windows для принтеров                                                                                                    | ×           |
|----------------------------------------------------------------------------------------------------|-------------|
| <b>Пицензионное соглашение Премотрание </b>                                                                                                    | <b>  _ </b> |
| End User License Agreement for Printer Drivers                                                                                                    | ^           |
| by Seagull Scientific, Inc.                                                                                                    |             |
| THIS END USER LICENSE AGREEMENT ("AGREEMENT") IS BETWEEN SEAGULL SCIENTIFIC, INC. O<br>THE APPLICABLE SEAGULL SCIENTIFIC, INC. SUBSIDIARY ("SEAGULL SCIENTIFIC" OR "WE", "US'<br>OR "OUR") AND THE CUSTOMER (INDIVIDUAL OR ENTITY) THAT HAS DOWNLOADED OR<br>OTHERWISE PROCURED THE PRINTER DRIVER SOFTWARE PRODUCT (AS DEFINED BELOW) FOR<br>USE AS AN END USER ("YOU"). BY CHECKING THE ACCEPTANCE BOX OR INSTALLING OR USING<br>ALL OR ANY PORTION OF THE PRINTER DRIVER SOFTWARE, YOU ARE ACCEPTING ALL OF THE<br>TERMS AND CONDITIONS OF THIS AGREEMENT AS PUBLISHED ON SEAGULL SCIENTIFIC'S<br>WEBSITE AT WWW.SEAGULLSCIENTIFIC.COM (AS MAY BE RELOCATED BY SEAGULL SCIENTIFIC | R,          |
| • Я принимаю условия лицензионного соглашения                                                                                                    |             |
| С Я не принимаю условия лицензионного соглашения                                                                                                    |             |
|                                                                                                    |             |

| Драйверы Windows                          | для принтеров                                 |                               |                                 | ×                      |
|-------------------------------------------|-----------------------------------------------|-------------------------------|---------------------------------|------------------------|
| <b>Папка для</b><br>Выберите папку, в к   | <b>УСТАНОВКИ</b><br>оторую необходимо ра      | аспаковать др                 | райвер                          | <b>AGULL</b>           |
| Распакуйте програм<br>укажите путь к этой | му в указанную ниже п<br>папке или нажмите «О | апку. Чтобы р<br>бзор» и выбе | распаковать в<br>рите другую па | другую папку,<br>апку. |
| Папка для установки                       | 1: C:\Users\Core\Deskto                       | op\Seagull\20                 | 21.2                            | Обзор                  |
|                                           | Необходимое свобод                            | ное место на                  | диске:                          | 58.4 MB                |
|                                           | Свободного места на                           | выбранном                     | циске:                          | 40.0 GB                |
|                                           |                                               |                               |                                 |                        |
|                                           |                                               | < Назад                       | Далее >                         | Отмена                 |

| Драйверы Windows для принтеров                                  | ×                                |
|-----------------------------------------------------------------|----------------------------------|
| Информация об установке                                         |                                  |
|                                                                 |                                  |
| инструкции                                                      |                                  |
| После распаковки установите драйверы с помощью маст<br>Wizard). | ера драйверов (Driver            |
| — Параметры                                                     |                                  |
| 🔽 Запустите Driver Wizard после распаковки драйверов            |                                  |
| 🔲 Ознакомиться с инструкцией по установке (находится            | в "Installation_Instructions.htn |
|                                                                 |                                  |
| < Назад                                                         | Готово Отмена                    |

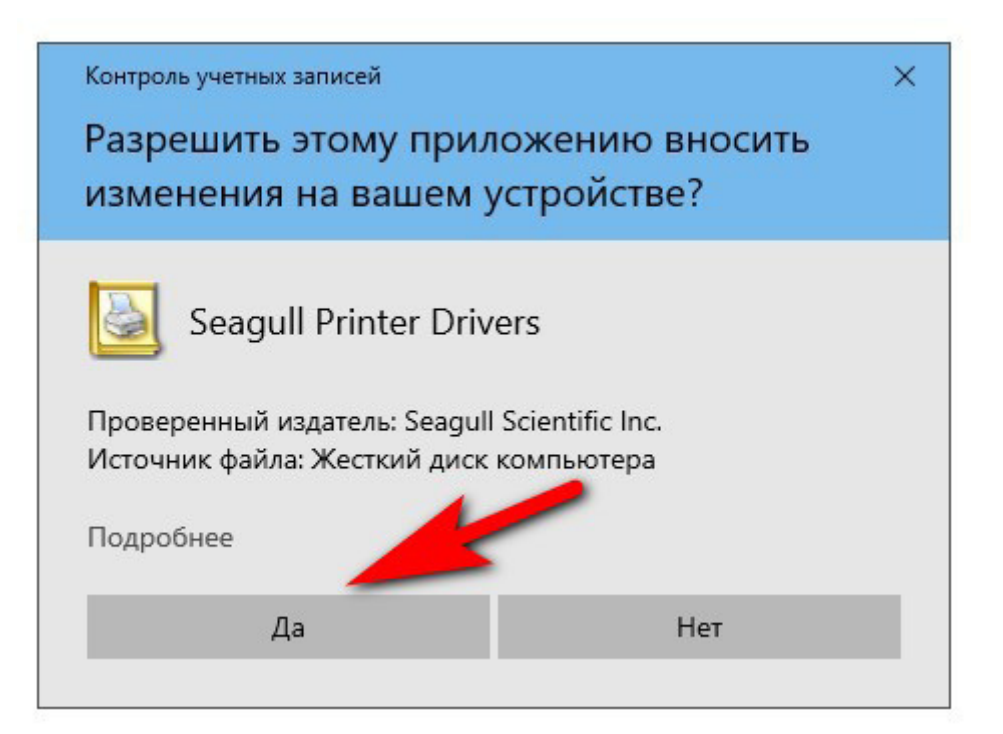

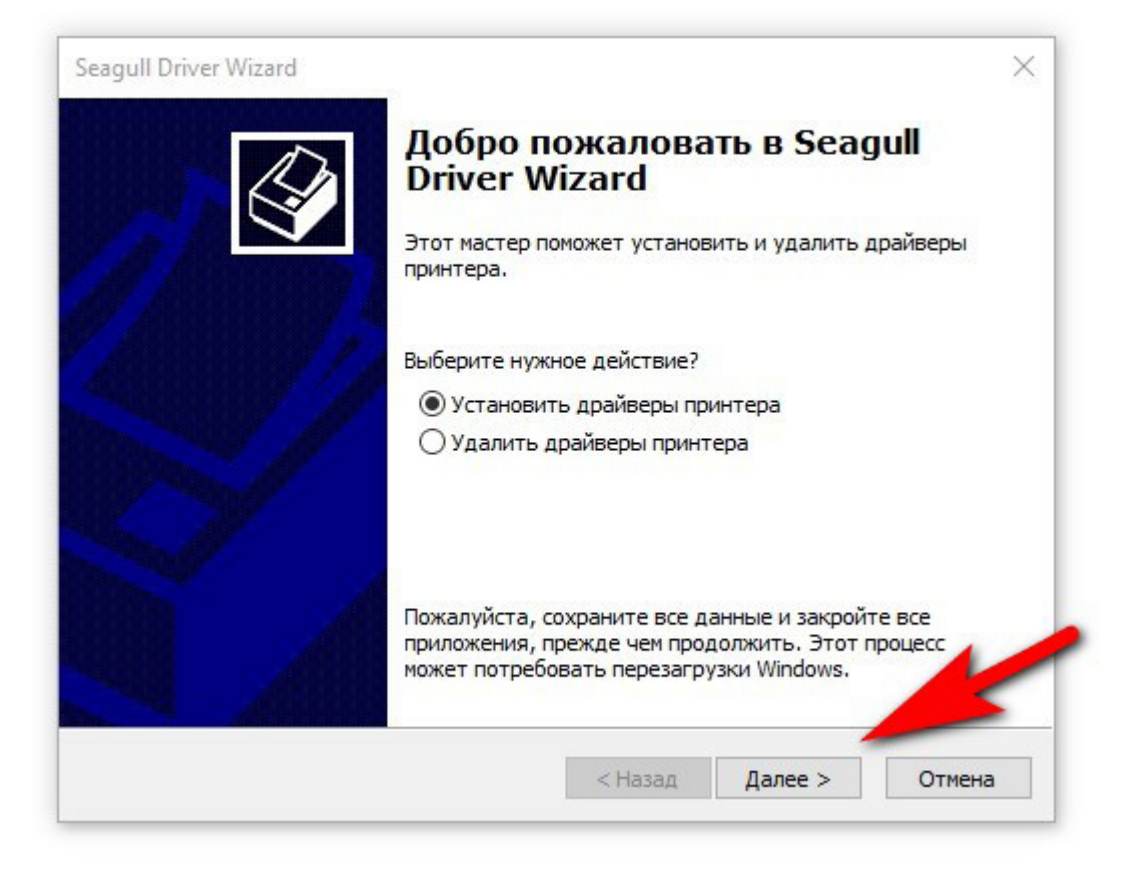

| Seagull Driver Wizard                                                                                                    | ×                               |
|----------------------------------------------------------------------------------------------------|---------------------------------|
| Подключение принтера<br>До продолжения установки необходимо подключить принтер                                            |                                 |
| Как будет подключен этот принтер?                                                                                         |                                 |
| OUSB                                                                                                    |                                 |
| О Сеть (Ethernet или WiFi) Мастер доба                                                                                    | вления                          |
| Bluetooth     Sluetooth                                                                                                   | od                              |
| О Другое (например параллельный или последовательный порт                                                                 | )                               |
| Инструкции: 1. Подключите устройство Bluetooth к компьютеру<br>"Мастер добавления устройства". 2. Для продолжения нажмите | или выберите<br>кнопку "Далее". |
| < (2) [ <u>Aa</u> n                                                                                                    | ее > Отмена                     |

| Выбор устройства Bluetooth                                                                                                    |
|----------------------------------------------------------------------------------------------------|
| Возе Mini SoundLink<br>Мультимедийное устройство                                                                                                    |
| <ul> <li>Если устройство, которое вы хотите добавить, не отображается, убедитесь, что оно включено. Следуйте указаниям изготовителя по установке устройства; затем нажмите кнопку "Повторить поиск".</li> <li>Повторить поиск</li> </ul> |

| Укажите модель принтера<br>От производителя и модели принтера зависит, какой драйве<br>использован. | ер будет |
|----------------------------------------------------------------------------------------------------|----------|
| Укажите модель своего принтера.                                                                     |          |
| Модель принтера                                                                                     | ^        |
| Xprinter XP-360B                                                                                    |          |
| Xprinter XP-363B                                                                                    |          |
| Xprinter XP-365B (1)                                                                                |          |
| Xprinter XP-367B                                                                                    |          |
| Xprinter XP-370B                                                                                    |          |
| Xprinter XP-370BM                                                                                   |          |
| Xprinter XP-378B                                                                                    | ×        |
| Источник: C:\Users\fedko\Desktop\Seagull\2023.2<br>Версия: 2023.2.0 (04/14/2023)                    | Обзор    |
|                                                                                                    |          |
|                                                                                                    |          |

| Seagull Driver Wizard                                                                                 |                                                                                                 | ×     |
|----------------------------------------------------------------------------------------------------|-------------------------------------------------------------------------------------------------|-------|
| Укажите имя принтера<br>Имена используются<br>и в сети.                                               | а<br>для идентификации принтера на данном компьютере                                            | Ì     |
| Введите имя этого принте<br>Имя принтера: Xprinte<br>Использовать этот при<br>Укажите, следует ли сде | ера.<br>er XP-3658<br>интер по умолчанию<br>лать этот принтер общим для совместного использован | ия с  |
| другими пользователями<br>общего ресурса.                                                             | сети. В этом случае необходимо будет указать сетевое                                            | ИМЯ   |
| Нет общего доступа к                                                                                  | данному принтеру                                                                                |       |
| О Имя общего ресурса:                                                                                 | Xprinter_XP-365B                                                                                |       |
|                                                                                                    | <2 Далее > О                                                                                    | тмена |

| Seagull Driver Wizard |                                     |                                 | × |
|-----------------------|-------------------------------------|---------------------------------|---|
|                       | Завершае<br>Driver Wiz              | атся работа Seagull<br>ard      |   |
|                       | Новый принтер бу                    | дет установлен со следующими    |   |
|                       | Имя:                                | Xprinter XP-365B                |   |
|                       | Имя общего<br>ресурса:              | <Нет общего доступа>            |   |
|                       | Порт:                               | COM3                            |   |
|                       | По умолчанию:                       | Да                              |   |
|                       | Изготовитель:                       | Xprinter                        |   |
|                       | Модель:                             | Xprinter XP-365B                |   |
|                       | Версия:                             | 2023.2.0 (04/14/2023)           |   |
|                       | Количество устан<br>подлежащих обно | овленных принтеров, 0<br>влению |   |
|                       | Чтобы начать уст<br>Готово.         | ановку драйвера, нажмите кнопку |   |
|                       |                                     | < Назад Готово Отмена           |   |

Драйвер принтера установлен.

### 6. Настройка размера этикетки

На примере этикетки 58х40 «КассЛайн» >>скачать<<

Нажмите кнопку "Пуск", а затем выберите Параметры 🔅 >устройства>принтеры & сканеры.

#### Перед вами появится окно вида:

| Параметры                       | - 🗆 X                         |
|---------------------------------|-------------------------------|
| 🟠 Главная                       | Принтеры и сканеры            |
| Найти параметр 🔎                | Microsoft XPS Document Writer |
| Устройства                      | OneNote for Windows 10        |
| 🗐 Bluetooth и другие устройства | L Xprinter XP-365B            |
| 🗄 Принтеры и сканеры 🚺          |                               |
| 🖱 Мышь                          | Открыть очер З Управление     |
| 🖽 Сенсорная панель              | Удалить устройство            |

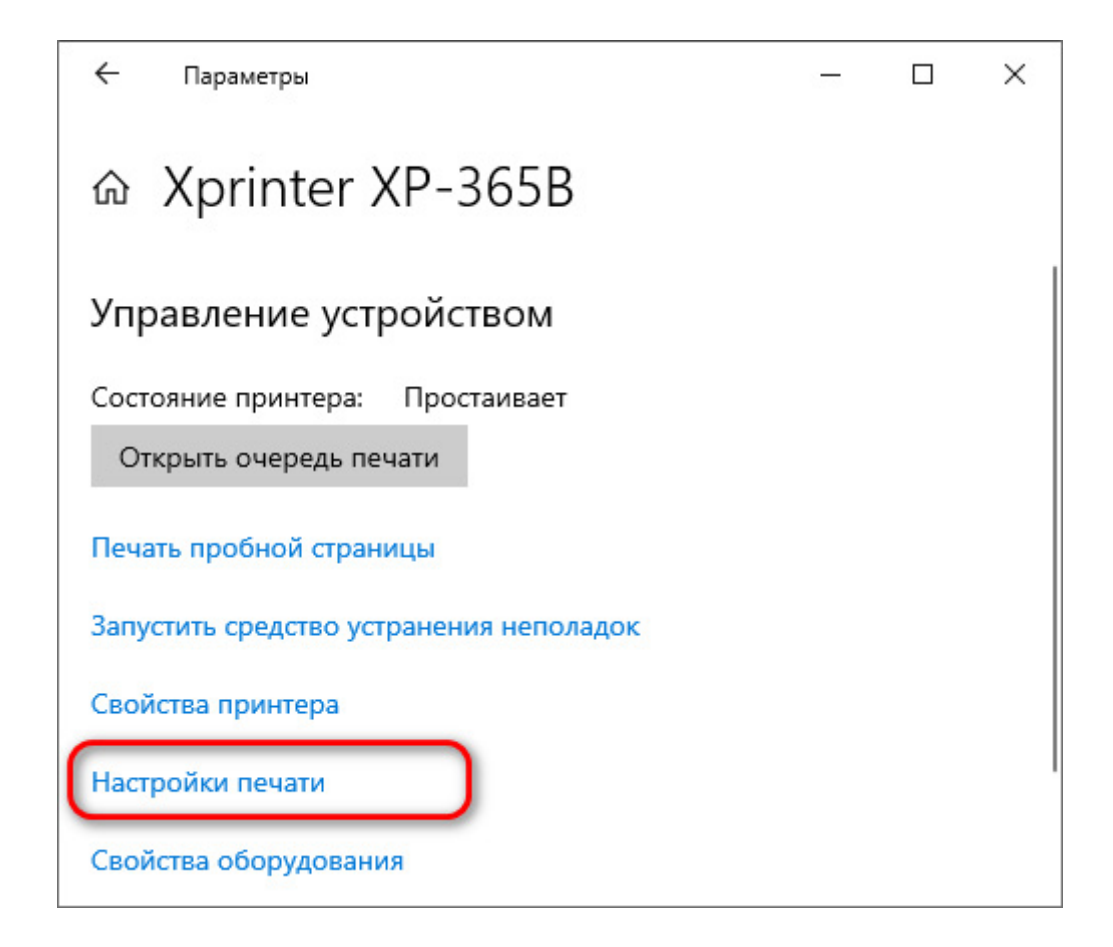

| Материал для печати |                                                                                              | Параметры      |                                                             | Спрограмме       |
|---------------------|----------------------------------------------------------------------------------------------|----------------|-------------------------------------------------------------|------------------|
| i iaț               | аметры страницы                                                                              |                |                                                             | Трафика          |
| Материал для        | я печати                                                                                     |                |                                                             |                  |
| Имя: US             | ER (76,2 мм x 101,6                                                                          | MM)            |                                                             | -                |
|                     | Новая                                                                                        | Измени         | пъ                                                          | Удалить          |
| Образец             | Ориентация —                                                                                 |                | Эффекты                                                     | I                |
|                     | <ul> <li>Книжная</li> <li>Альбомная</li> <li>Книжная 180°</li> <li>Альбомная 180°</li> </ul> |                | <ul> <li>Зеркальное изображение</li> <li>Негатив</li> </ul> |                  |
| ALE                 |                                                                                              |                |                                                             |                  |
|                     |                                                                                              |                |                                                             |                  |
| <b>_</b>            |                                                                                              |                |                                                             |                  |
| Предварител         | ьная настройка                                                                               |                |                                                             |                  |
| Имя: <На            | астройки по умолча                                                                           | нию>           | -                                                           | Управление       |
| ,                   |                                                                                              |                |                                                             |                  |
|                     |                                                                                              |                | Дополнит                                                    | ельные параметры |
|                     |                                                                                              |                |                                                             |                  |
|                     |                                                                                              |                |                                                             |                  |
|                     | © 2015-202                                                                                   | 3 Seagull Scie | ntific LLC                                                  |                  |
| Авторы п            | рограммного обес                                                                             | печения созд   | ания этике                                                  | ток BarTender®.  |

| Новый материал для печати                                                                                                    | ×          |
|----------------------------------------------------------------------------------------------------|------------|
| Материал для печати<br><u>И</u> мя: KASSLINE.RU<br>Т <u>и</u> п: Фасонные этикетки                                                              |            |
| Размер этикетки<br><u>Ширина: 58.0 mm</u> Высота: 40.0 mm<br>2<br>Ширина открытых прокладок<br><u>С</u> лева: 1.3 mm<br>С <u>п</u> рава: 1.3 mm |            |
|                                                                                                    | на Справка |

- 1. Для удобства, введите желаемое название размера этикетки
- 2. Введите ширину этикетки: 58мм; Введите высоту этикетки: 40мм
- 3. Нажмите кнопку [OK]

| Материал для печати<br>Параметры страницы |                                | Параметры      |                              | 0 программе        |  |
|-------------------------------------------|--------------------------------|----------------|------------------------------|--------------------|--|
|                                           |                                |                |                              | Графика            |  |
| Материал для                              | печати                         |                |                              |                    |  |
| Имя: (KAS                                 | SLINE.RU (58,0 mr              | м х 40,0 мм)   |                              |                    |  |
|                                           | Новая                          | Измен          | ить                          | Удалить            |  |
| Образец                                   | Ориентация —                   |                | -Эффекть                     | ı —                |  |
| 🦳 🤅 Книжна                                |                                |                | П Зерка                      | альное изображение |  |
| ALE                                       | С Альбомна:                    | бомная 🛛 🗖 Не  |                              | гатив              |  |
|                                           | С Книжная 1                    | 180°           |                              |                    |  |
| +                                         | С Альбомна:                    | я 180°         |                              |                    |  |
| Предваритель                              | ная настройка                  |                |                              |                    |  |
| Имя: <Тен                                 | «ущие настройки»               | >              | -                            | Управление         |  |
|                                           |                                |                | _                            |                    |  |
|                                           |                                |                | Дополнит                     | гельные параметры  |  |
|                                           |                                |                |                              |                    |  |
|                                           |                                |                |                              |                    |  |
| Авторы по                                 | © 2015-202<br>осграммного обес | 3 Seagull Scie | entific, LLC.,<br>дания этик | еток BarTender®.   |  |
| / Dropbing                                |                                |                |                              | oron barronaor     |  |

## Размер этикетки задан.

### 7. Печать этикетки на примере .PDF документа

Откройте нужный PDF-файл в программе. Например, браузер Google Chrome или Acrobat Reader. -> выберете «Печать документа»

( .PDF документ из примера можно скачать здесь: >> <u>KassLine-Lable-58x40.pdf</u> << )

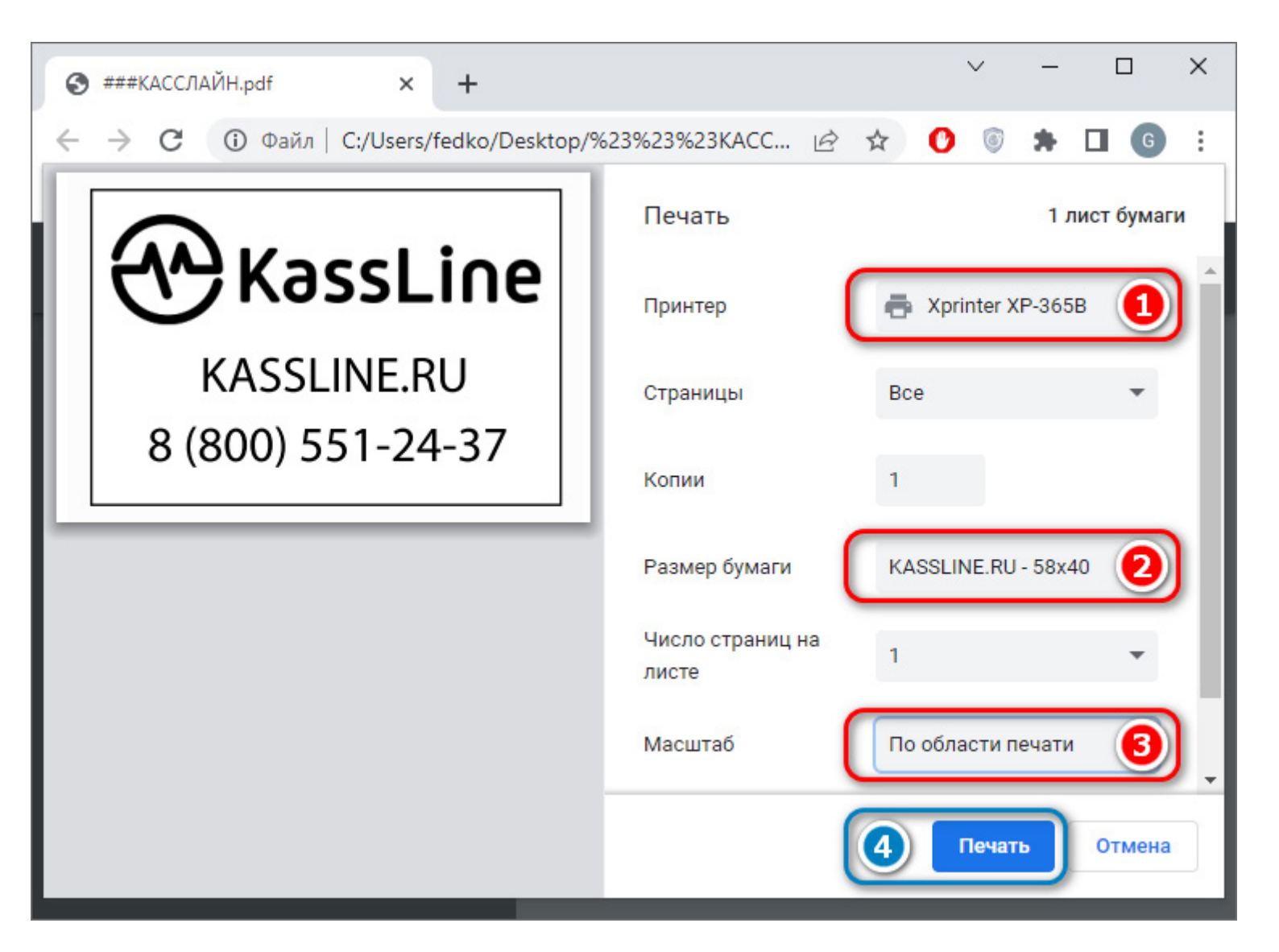

- 1. В списке установленных принтеров выберите Xprinter XP-365В
- 2. Выберите в списке нужный размер этикетки
- 3. Выберите подходящий для вас способ расположения изображения на этикетке
- 4. Нажмите кнопку [Печать]

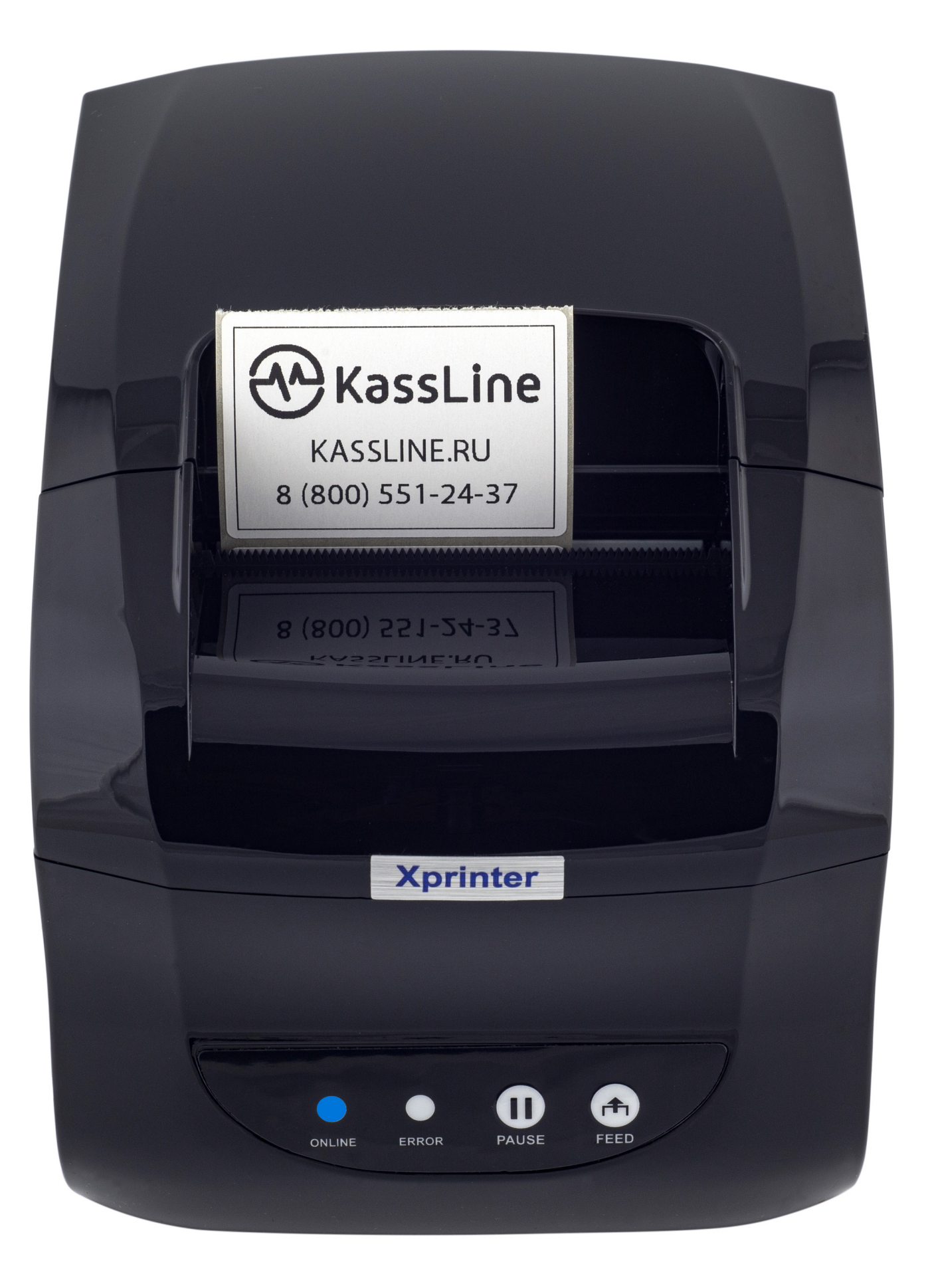

Этикетка напечатана!